CENTRAL QUEENSLAND **e-REFERRAL** SET UP GUIDE

# 1. HealthLink Configuration

Setting up HealthLink with eOrder Message Type

### \*\*Please note that all set up and configurations can only be performed on the practice server.

Step 1: Open HealthLink Advances Options. Select 'Configuration' and 'User Settings'

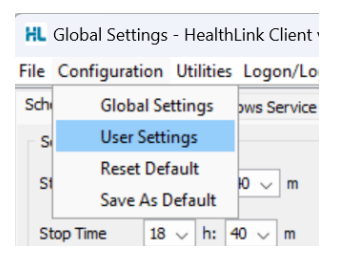

#### Step 2: Select the 'Message Types' tab

| HL User Settings - HealthLink Client v6.8.1.5.1                                    |                                              | - |     | × |
|------------------------------------------------------------------------------------|----------------------------------------------|---|-----|---|
| <u>File</u> <u>Configuration</u> <u>Utilities</u> <u>Logon/Logoff</u> <u>H</u> elp |                                              |   |     |   |
| User Profiles                                                                      | EDI Details Message Types System Directories |   |     |   |
| Add                                                                                | Message Specifications                       |   |     |   |
| Edit                                                                               | BROADCST                                     |   | Add |   |

#### Step 3: Select 'Add'

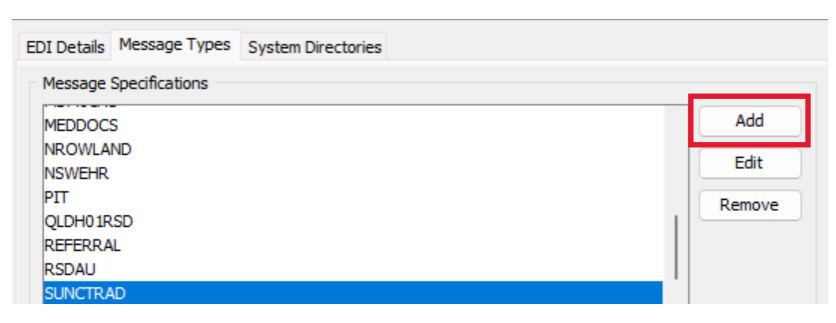

Step 4: Add SUNCTRAD as a new Messaging Type and click 'OK'

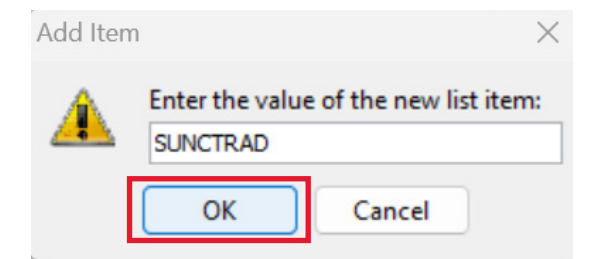

The new Messaging Type will be added and highlighted in the Message Specifications area.

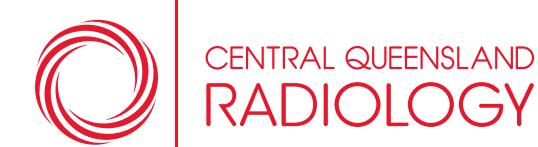

Setting up HealthLink with eOrder Message Type

**Step 5:** From the **Processor Parameters** section – choose **'Single Recipient'** for the Processor Parameter. Add **SUNCTRAD** as a Single Recipient.

| Add          | Marrage Specifications                                                            |   |        |
|--------------|-----------------------------------------------------------------------------------|---|--------|
| <b>F</b> .44 |                                                                                   |   |        |
| Edit         | SUNCTRAD                                                                          | ^ | Add    |
| Remove       | LAB2                                                                              | 1 | Edit   |
|              | LAURAWHL                                                                          |   |        |
|              | MDM01AU                                                                           |   | Remove |
|              | MEDDOCS                                                                           |   |        |
|              | NSWEHR                                                                            |   |        |
|              | PIT                                                                               | ~ |        |
|              | Application Type SUNCTRAD                                                         |   |        |
|              | Generic File     Structured File                                                  |   |        |
|              | Generic File     O Structured File      Processor Parameters                      |   |        |
|              | Generic File     O Structured File      Processor Parameters     Single Recipient |   |        |
|              | Application Type SUNCTRAD                                                         |   |        |
|              | Application Type SUNCTRAD                                                         |   | -      |
|              | Application Type SUNCTRAD                                                         |   | *      |
|              | Application Type SUNCTRAD                                                         |   |        |

**Step 6:** Select 'File' in the top toolbar and 'Save all changes'. You can now close advanced options. A new set of folders will be created withing the HLINK folder structure:

C:\HLINK\other\_in\SUNCTRAD

C:\HLINK\other\_out\SUNCTRAD

#### **Require Assistance?**

Healthlink Helpdesk can also perform this function by contacting their Customer Care team on 1800 125 036 or via email: helpdesk@healthlink.net

## 2. Best Practice Configuration

CENTRAL QUEENSLAND

Setting up e-Referrals to Central Queensland Radiology

\*\* Before we begin, have you set up HealthLink with eOrder message type? If not, please perform this step first.

Please note that all set up and configurations can only be performed on the practice server.

- **Step 1:** Log in to Best Practice on the practice server and navigate to the Best Practice home screen. Select View > Contacts > Setup > E-ordering
- **Step 2:** Set up E-Ordering window will appear. Filter by type: **Imaging**. Search for Central Queensland Radiology in the list and select **'Add'** and **'Save'**

| Provider       Phone       Address         Lastlereagh Imaging Tarnworth       02 6768 5630       Castlereagh Imaging Tarnworth 201-203 Peel Street, Tarnworth, 2340       Add         Latalyst Radiology       07 3036 2860       34 Sherwood Rd Toowong, Brisbane, 4066       Add         Latalyst Radiology       07 3036 2860       34 Sherwood Rd Toowong, Brisbane, 4066       Add         Latalyst Radiology       07 3035 3700       Level 2, 141 Queen Street, Brisbane City, 4000       Add         LittiScan Radiology       07 3035 3700       Level 2, 141 Queen Street, Brisbane City, 4000       Add         Clearview Medical Imaging       02 8319 4863       8/36 Station Road, Fairfield, 2165       Add         Clearview Medical Imaging       02 7 3153 4115       3A/2021 Wynnum Road, Wynnum West, 4178       Add         Cloud Radiology       07 2112 2000       Suite 11 32 Dixon Street, Strathpine, 4500       Add         Infligured Providers       Type       Path | Provider       Phone       Address         Lastlereagh Imaging Tarnworth       02 6768 5630       Castlereagh Imaging Tarnworth 201-203 Peel Street, Tarnworth, 2340       Add         Lastlyst Radiology       07 3036 2860       34 Sherwood Rd Toowong, Brisbane, 4066       Add         Lentral Queensland Radiology       07 3035 2860       34 Sherwood Rd Toowong, Brisbane, 4066       Add         Lintral Queensland Radiology       07 3035 3700       Level 2, 141 Queen Street, Brisbane City, 4000       Add         Lintral Queensland Radiology       07 3035 3700       Level 2, 141 Queen Street, Brisbane City, 4000       Add         Lintrad       02 8319 4863       8/36 Station Road, Fairfield, 2165       Add         Lintrad       07 3153 4115       3A/2021 Wymnum Road, Wymnum West, 4178       Add         Lintrad       07 2112 2000       Suite 11 32 Dixon Street, Strathpine, 4500       Add         Infigured Providers       There are currently no providers configured, please Add an Available Provider.       There are currently no providers configured, please Add an Available Provider. | vailable Providers Search for: |                                | Filter by type:                                                  | O Pathology @ | ) Im |
|----------------------------------------------------------------------------------------------------|----------------------------------------------------------------------------------------------------|--------------------------------|--------------------------------|------------------------------------------------------------------|---------------|------|
| Castlereagh Imaging Tarnworth       02 6768 5630       Castlereagh Imaging Tarnworth 201-203 Peel Street, Tarnworth, 2340       Add         Catalyst Radiology       07 3036 2860       34 Sherwood Rd Toowong, Brisbane, 4066       Add         Central Queensland Radiology       QTV House 5 Aquatic Place, North Rockhampton, 4701       Add         ChtiScan Radiology       07 3035 3700       Level 2, 141 Queen Street, Brisbane City, 4000       Add         Cherview Medical Imaging       02 8319 4863       8/36 Station Road , Fairfield, 2165       Add         Cleud Radiology       07 3153 4115       3A/2021 Wynnum Road , Wynnum West, 4178       Add         Cloud Radiology       07 2112 2000       Suite 11 32 Dixon Street, Strathpine, 4500       Add         Providers                                                                                                    | Castlereagh Imaging Tamworth     02 6768 5630     Castlereagh Imaging Tamworth 201-203 Peel Street, Tamworth, 2340     Add       Catalyst Radiology     07 3036 2860     34 Sherwood Rd Toowong, Brisbane, 4066     Add       Central Queensland Radiology     07 3036 2860     JUV House S Aquatic Place, North Rockhampton, 4701     Add       CitiScan Radiology     07 3035 3700     Level 2, 141 Queen Street, Brisbane City, 4000     Add       CitiScan Radiology     07 3035 3700     Level 2, 141 Queen Street, Brisbane City, 4000     Add       CiteArview Medical Imaging     02 8319 4863     8/36 Station Road, Fairfield, 2165     Add       Citinad     07 3153 4115     3A/2021 Wynnum Road, Wynnum West, 4178     Add       Cloud Radiology     07 2112 2000     Suite 11 32 Dixon Street, Strathpine, 4500     Add       onfigured Providers     Type     Path     There are currently no providers configured, please Add an Available Provider.                                                                                                    | Provider                       | Phone                          | Address                                                          |               | _    |
| Catalyst Radiology     07 3036 2860     34 Sherwood Rd Toowong, Brisbane, 4066     Add       Central Queensland Radiology     QTV House 5 Aquatic Place, North Rockhampton, 4701     Add       CitiScan Radiology     07 3035 3700     Level 2, 141 Queen Street, Brisbane City, 4000     Add       Clearview Medical Imaging     02 8319 4863     &/36 Station Road, Fairfield, 2165     Add       Clinrad     07 3153 4115     3A/2021 Wynnum Road, Wynnum West, 4178     Add       Cloud Radiology     07 2112 2000     Suite 11 32 Dixon Street, Strathpine, 4500     Add       onfigured Providers                                                                                                    | Catalyst Radiology     07 3036 2860     34 Sherwood Rd Toowong, Brisbane, 4066     Add       Central Queensland Radiology     07 3035 3700     Level 2, 141 Queen Street, Brisbane City, 4000     Add       CitiScan Radiology     07 3035 3700     Level 2, 141 Queen Street, Brisbane City, 4000     Add       Citarview Medical Imaging     02 8319 4863     8/36 Station Road, Fairfield, 2165     Add       Citnrad     07 3153 4115     3A/2021 Wynnum Road, Wynnum West, 4178     Add       Cloud Radiology     07 2112 2000     Suite 11 32 Dixon Street, Strathpine, 4500     Add       onfigured Providers     Type     Path     There are currently no providers configured, please Add an Available Provider.                                                                                                    | Castlereagh Imaging Tamworth   | 02 6768 5630                   | Castlereagh Imaging Tamworth 201-203 Peel Street, Tamworth, 2340 | Add           |      |
| Central Queensland Radiology     QTV House 5 Aquatic Place, North Rockhampton, 4701     Add       CitiScan Radiology     07 3035 3700     Level 2, 141 Queen Street, Brisbane City, 4000     Add       Clearview Medical Imaging     02 8319 4863     8/36 Station Road, Fairfield, 2165     Add       Clinrad     07 3153 4115     3A/2021 Wynnum Road, Wynnum West, 4178     Add       Cloud Radiology     07 2112 2000     Suite 11 32 Dixon Street, Strathpine, 4500     Add       onfigured Providers       Provider     Type     Path                                                                                                    | Central Queensland Radiology       QTV House 5 Aquatic Place, North Rockhampton, 4701       Add         CitiScan Radiology       07 3035 3700       Level 2, 141 Queen Street, Brisbane City, 4000       Add         CitiScan Radiology       02 8319 4863       8/36 Station Road, Fairfield, 2165       Add         Citinad       07 3153 4115       3A/2021 Wynnum Road, Wynnum West, 4178       Add         Cloud Radiology       07 2112 2000       Suite 11 32 Dixon Street, Strathpine, 4500       Add         onfigured Providers                                                                                                    | Catalyst Radiology             | 07 3036 2860                   | 34 Sherwood Rd Toowong, Brisbane, 4066                           | Ade           | 1    |
| CitiScan Radiology     07 3035 3700     Level 2, 141 Queen Street, Brisbane City, 4000     Add       Clearview Medical Imaging     02 8319 4863     8/36 Station Road , Fairfield, 2165     Add       Clinrad     07 3153 4115     3A/2021 Wynnum Road , Wynnum West, 4178     Add       Cloud Radiology     07 2112 2000     Suite 11 32 Dixon Street, Strathpine, 4500     Add       onfigured Providers       Type                                                                                                    | CitiScan Radiology     07 3035 3700     Level 2, 141 Queen Street, Brisbane City, 4000     Add       Clearview Medical Imaging     02 8319 4863     8/36 Station Road, Fairfield, 2165     Add       Clinrad     07 3153 4115     3A/2021 Wynnum Road, Wynnum West, 4178     Add       Cloud Radiology     07 2112 2000     Suite 11 32 Dixon Street, Strathpine, 4500     Add                                                                                                    | Central Queensland Radiology   |                                | QTV House 5 Aquatic Place, North Rockhampton, 4701               | Add           | 1    |
| Clearview Medical Imaging     02 8319 4863     8/36 Station Road , Fairfield, 2165     Add       Clinrad     07 3153 4115     3A/2021 Wynnum Road , Wynnum West, 4178     Add       Cloud Radiology     07 2112 2000     Suite 11 32 Dixon Street, Strathpine, 4500     Add       onfigured Providers       Provider     Type     Path                                                                                                    | Clearview Medical Imaging     02 8319 4863     8/36 Station Road , Fairfield, 2165     Add       Clinrad     07 3153 4115     3A/2021 Wynnum Road , Wynnum West, 4178     Add       Cloud Radiology     07 2112 2000     Suite 11 32 Dixon Street, Strathpine, 4500     Add       onfigured Providers                                                                                                    | CitiScan Radiology             | 07 3035 3700                   | Level 2, 141 Queen Street, Brisbane City, 4000                   | Add           | ŝ.   |
| Clinrad 07 3153 4115 3A/2021 Wynnum Road , Wynnum West, 4178 Add<br>Cloud Radiology 07 2112 2000 Suite 11 32 Dixon Street, Strathpine, 4500 Add<br>onfigured Providers Type Path                                                                                                    | Clinrad     07 3153 4115     3A/2021 Wynnum Road , Wynnum West, 4178     Add       Cloud Radiology     07 2112 2000     Suite 11 32 Dixon Street, Strathpine, 4500     Add       onfigured Providers       Provider     Type     Path                                                                                                    | Clearview Medical Imaging      | 02 8319 4863                   | 8/36 Station Road , Fairfield, 2165                              | Add           | i.   |
| Cloud Radiology 07 2112 2000 Suite 11 32 Dixon Street, Strathpine, 4500 Add onfigured Providers Provider Type Path                                                                                                    | Cloud Radiology 07 2112 2000 Suite 11 32 Dixon Street, Strathpine, 4500 Add           Add           onfigured Providers           Provider         Type         Path   There are currently no providers configured, please Add an Available Provider.                                                                                                    | Clinrad                        | 07 3153 4115                   | 3A/2021 Wynnum Road , Wynnum West, 4178                          | Add           | ij.  |
| onfigured Providers Provider Type Path                                                                                                    | Providers           Provider         Type         Path   There are currently no providers configured, please Add an Available Provider.                                                                                                    | Cloud Radiology                | 07 2112 2000                   | Suite 11 32 Dixon Street, Strathpine, 4500                       | Add           | ĝ.   |
| Provider Type Path                                                                                                    | Provider Type Path There are currently no providers configured, please Add an Available Provider.                                                                                                    | onfigured Providers            |                                |                                                                  |               | _    |
|                                                                                                    | There are currently no providers configured, please Add an Available Provider.                                                                                                    | Provider                       | Туре                           | Path                                                             |               | _    |
| There are currently no providers configured, please Add an Available Provider.                                                                                                    |                                                                                                    | Provider                       | Type<br>There are currently no | Path<br>providers configured, please Add an Available Provider.  |               |      |
|                                                                                                    |                                                                                                    |                                |                                |                                                                  |               |      |
|                                                                                                    |                                                                                                    |                                |                                |                                                                  |               |      |

Setting up e-Referrals to Central Queensland Radiology

Note: If Best Practice detects an existing Central Queensland Radiology configuration, a prompt will appear to merge the contacts. Tick the box next to Central Queensland Radiology and then click **'Merge with selected'**, **and 'Save'**.

Example with Dorevitch Pathology below:

NTRAL QUEENSLAND

| a subject rowners           | Search for:                                                                                          |                                                           |                                     |                  | Filter by ty        | pe:  Path | ology () Ima | ging |
|-----------------------------|----------------------------------------------------------------------------------------------------|-----------------------------------------------------------|-------------------------------------|------------------|---------------------|-----------|--------------|------|
|                             | Provider                                                                                             | Phone                                                     |                                     | Address          |                     |           |              | 17   |
| Barratt & Smith Patholo     | sgy eOrder                                                                                           | 1800 653 779                                              | Suites 2 & 3 31 Lawson Street, 6    | enrith, 2750     |                     |           | Add          | ſ.   |
| Capital Pathology           |                                                                                                    | 02 6285 9801                                              | Equinox 4, Ground Floor 70 Ker      | t Street, Deakin | 2600                |           | Add          |      |
| Clinipath Pathology         |                                                                                                    | 08 9371 4200                                              | 310 Selby Street North , Osborn     | e Park, 6017     |                     |           | Add          |      |
| ClinPath Pathology          |                                                                                                    | 08 8366 2059                                              | 21 James Congdon Drive , Mile       | End, 5031        |                     |           | Add          |      |
| Dorevitch Pathology         |                                                                                                    | 03 9244 0444                                              | 18 Banksia Street , Heidelberg, 3   | 1084             |                     |           | Add          |      |
| FNQHPathology               |                                                                                                    | 07 4040 5800                                              | 274 Mulgrave Rd , Westcourt, 4      | 870              |                     |           | Add          |      |
| Hobart Pathology            | Potential duplicates found                                                                           | in front in your la                                       | cal Directory for the chores provid | ian Dianan salar | an existing         |           | Add          |      |
| onfigured Providers         | contact to merge, or click Crea<br>Dorevitch Pathology                                               | te new to ignore th                                       | e local contacts and create a new n | ecord.           |                     |           |              |      |
|                             | 1 Brisbane St                                                                                        |                                                           |                                     | , Brisbane       | , 4000              |           |              |      |
| Castleseanh Imaging         |                                                                                                    |                                                           |                                     |                  |                     | Edit      | Remove       |      |
| can be carried an analysing | 1                                                                                                    |                                                           |                                     |                  |                     |           | Remove       | Ľ    |
| Douglass Hanly Moir Pa      |                                                                                                    |                                                           |                                     |                  |                     | Edit      | nemove       |      |
| Douglass Hanly Moir Pa      | Note: If you choose to merge t                                                                       | he records, the add                                       | ress                                |                  |                     | Edit      | nemore       |      |
| Douglass Hanly Moir Pa      | Note: If you choose to merge t<br>and comment details from the<br>merged with the newly created      | the records, the add<br>selected contacts w<br>I contact. | ress<br>nil be Cre                  | ite new          | Merge with selected | Edit      | nemove       |      |
| Douglass Hanly Moir Pa      | Note: If you choose to merge t<br>and comment details from the<br>merged with the newly created      | the records, the add<br>selected contacts w<br>i contact. | ress<br>ill be Cre                  | ite new          | Merge with selected | Edit      | nemore       |      |
| Douglass Hanly Moir PL      | Note: If you choose to merge t<br>and comment details from the<br>merged with the newly created      | the records, the add<br>selected contacts w<br>I contact. | ress<br>ill be Cre                  | iðe new          | Merge with selected | Edit      | nemuve       |      |
| Douglass Hanly Moir Pr      | Note: If you choose to merge t<br>and comment details from the<br>merged with the newly created      | the records, the add<br>selected contacts w<br>I contact. | ress<br>nil be Cre                  | ite new          | Merge with selected | tdit      | Permove      |      |
| louglass Hanly Moir Pi      | Note: If you choose to merge t<br>and comment details from the<br>merged with the newly created      | the records, the add<br>selected contacts w<br>I contact. | ress<br>nil be Cre                  | ite new          | Merge with selected | tdt       | TREINUNE     |      |
| Douglass Hanly Moir Pi      | n<br>Note: If you choose to merge t<br>and comment details from the<br>merged with the newly created | the records, the add<br>selected contacts w<br>J contact. | ress<br>All be Cre                  | abe new          | Merge with selected | Edit      | TREINUNE     |      |

**Step 3:** Select the GP username you are wanting to configure e-referrals for.

If you are wishing to configure e-referrals for all GPs in the practice, skip this step.

| O                                                | CENTRAL QUEEN       |                    |
|--------------------------------------------------|---------------------|--------------------|
| aboratory Details                                |                     |                    |
| Jser name:                                       | Dr Frederick Find   | acure ~            |
| Preferred laboratory:<br>Request layout:         |                     |                    |
| Availa                                           | ble layouts         | Add                |
| <ul> <li>Plain paper</li> <li>Default</li> </ul> |                     | Edit               |
|                                                  |                     | Delete             |
|                                                  | Apply to all users  |                    |
| -Order Details<br>inter the path where           | the exported orders | are to be created: |
|                                                  | SUNCTRAD            |                    |

Setting up e-Referrals to Central Queensland Radiology

- **Step 4:** Select the available layout as **Default**. The pre-printed stationary co-ordinate information will be pre-populated. E-order details path should display as C:\HLINK\other\_out\SUNCTRAD.
- **Step 5:** If you skipped step 6, Click **'Apply to all users'** and **'Save'**.

TRAL QUEENSLAND

**Step 6:** Central Queensland Radiology should now appear in the Configured Providers section. Click 'Save'.

| K Setup E-Ordering               |              |                                                |                      | - 0           | ×    |
|----------------------------------|--------------|------------------------------------------------|----------------------|---------------|------|
| wailable Providers Search for:   |              |                                                | Filter by type: O Pa | thology 🖲 Ima | ging |
| Provider                         | Phone        | Address                                        |                      |               |      |
| Specialist Nuclear Medicine      | 02 9538 6388 | 247 Beamish Street , Campsie, 2194             |                      | Add           |      |
| Spectrum Medical Imaging         | 02 9197 8100 | Grd Fir. 171 Bigge Street , Liverpool, 2170    |                      | Add           |      |
| Strathfield Medical Imaging      | 02 8622 0000 | Suite 207 Strathfield Plaza, Strathfield, 2135 |                      | Add           |      |
| Synergy radiology Beamish Street | 02 9538 6388 | 247 Beamish Street , Campsie, 2194             |                      | Add           |      |
| Synergy radiology Randwick       | 02 9050 0100 | 54b High Street , Randwick, 2031               |                      | Add           |      |
| Tasmania Imaging                 | 03 6364 3866 | 64 York Street , Launceston, 7250              |                      | Add           |      |
| The Radiology Clinic             | 07 5391 0366 | 8/31-33 Plaza Parade , Maroochydore, 4558      |                      | Add           | Ĺ    |
| onfigured Providers              |              |                                                |                      |               | _    |
| Provider                         | Type         | Path                                           |                      |               |      |
| Central Queensland Radiology     | Imaging      | CAHUNK\other_out\SUNCTRAD                      | Edit                 | Remove        |      |
| Sunshine Coast Radiology         | Imaging      | CAHLINK\other_out(SUNCTRAD                     | Edit                 | Remove        |      |
|                                  |              |                                                |                      |               |      |
|                                  |              |                                                |                      |               |      |
|                                  |              |                                                |                      |               |      |
|                                  |              |                                                |                      |               |      |
|                                  |              |                                                |                      |               |      |
|                                  |              |                                                |                      | Save C        | ose  |

CENTRAL QUEENSLAND CADIOLOGY **e-REFERRAL** SET UP GUIDE

### 3. Testing Configuration

Testing to Confirm Set Up is Correct

- Step 1: Open a test patient record from the Best Practice main menu
- Step 2: From within the patient record, select 'Imaging Request'
- Step 3: Under the provider dropdown, select Central Queensland Radiology
- Step 4: Populate Region and Clinical Details fields, and click 'Print & Send'

The e-order will be sent through to the outgoing folder to be picked up and sent through HealthLink. The request will appear in the daily record of the patient and the notification section of the patient. The request will appear in the patient consultation notes.

**Step 5:** Please email our Business Support Team on ereferrals@imagingqueensland.com.au to confirm your e-referral has been received by Central Queensland Radiology.

If e-referral has been unsuccessful, please contact your dedicated Referrer Relationship Specialist for further troubleshooting.

Central Queensland Radiology Referrer Relationship Specialist Georgia Carroll m: 0458 854 111 e: gcarroll@idxgroup.com.au

6